# How to Log in to Starfish and Make an Appointment

### Logging into Starfish

There are several ways you can get to the login screen for Starfish, where you can then log in with your student email and password:

- Visit the Academic Success Center website at <u>https://www.jefferson.edu/east-falls/academic-success-center.html</u> and scroll down on the homepage and click on the link that says "STARFISH - LOG IN" under "Tutoring Now".
- 2. Through BannerWeb, under the Student Menu, click on "Starfish".
- 3. Visit the Academic Success Center's Canvas Course. Scroll down on the homepage and click on the icon labeled "**Starfish**".

## **Navigating Starfish**

1. Once logged in, you will see your Starfish Dashboard with your calendar, notifications, connections, and services.

| ≡ | Starf              | ïsh                              |         |         |         |          |          |          |   |   |     |  |   |            |         |                                                                                                    |                             |                            |
|---|--------------------|----------------------------------|---------|---------|---------|----------|----------|----------|---|---|-----|--|---|------------|---------|----------------------------------------------------------------------------------------------------|-----------------------------|----------------------------|
|   | Dashb              | oard                             |         |         |         |          |          |          |   |   |     |  |   |            |         |                                                                                                    |                             |                            |
|   | Choose I           | alendar<br>Date:<br>July 7, 2025 | ť       |         |         |          |          |          | ^ |   |     |  |   |            |         |                                                                                                    |                             |                            |
|   | ALL DAY            | Su<br>6                          | Мо<br>7 | Tu<br>8 | We<br>9 | Th<br>10 | Fr<br>11 | Sa<br>12 |   |   |     |  |   |            |         |                                                                                                    |                             |                            |
|   | 7 am               |                                  |         |         |         |          |          |          | Î |   |     |  |   |            |         |                                                                                                    |                             |                            |
|   | 8 am               |                                  |         |         |         |          |          |          |   |   |     |  |   |            |         |                                                                                                    |                             |                            |
|   | 9 am               |                                  |         |         |         |          |          |          |   |   |     |  |   |            |         |                                                                                                    |                             |                            |
|   | 10 am              |                                  |         |         |         |          |          |          | - |   |     |  |   |            |         |                                                                                                    |                             |                            |
|   | 82°F<br>Partly sun | iny                              |         |         |         | Search   |          |          |   | • | P 👊 |  | ^ | ^ <b>a</b> | ^ 📥 🍪 ወ | in the second second se | へ 🍖 🏀 ゆ) 📼 9:52 A<br>7/7/20 | ▲ 🛞 Φ) ➡ 9:52 A<br>7/7/20: |

 Scrolling down on your dashboard, you will see "My Connections" and "My Services". You can sign up for an appointment with your advisor or a tutor here.

### **Making an Appointment**

#### **Option 1: Using "My Connections"**

1. Find the academic advisor or tutor you are looking to schedule an appointment with and click "**SCHEDULE**".

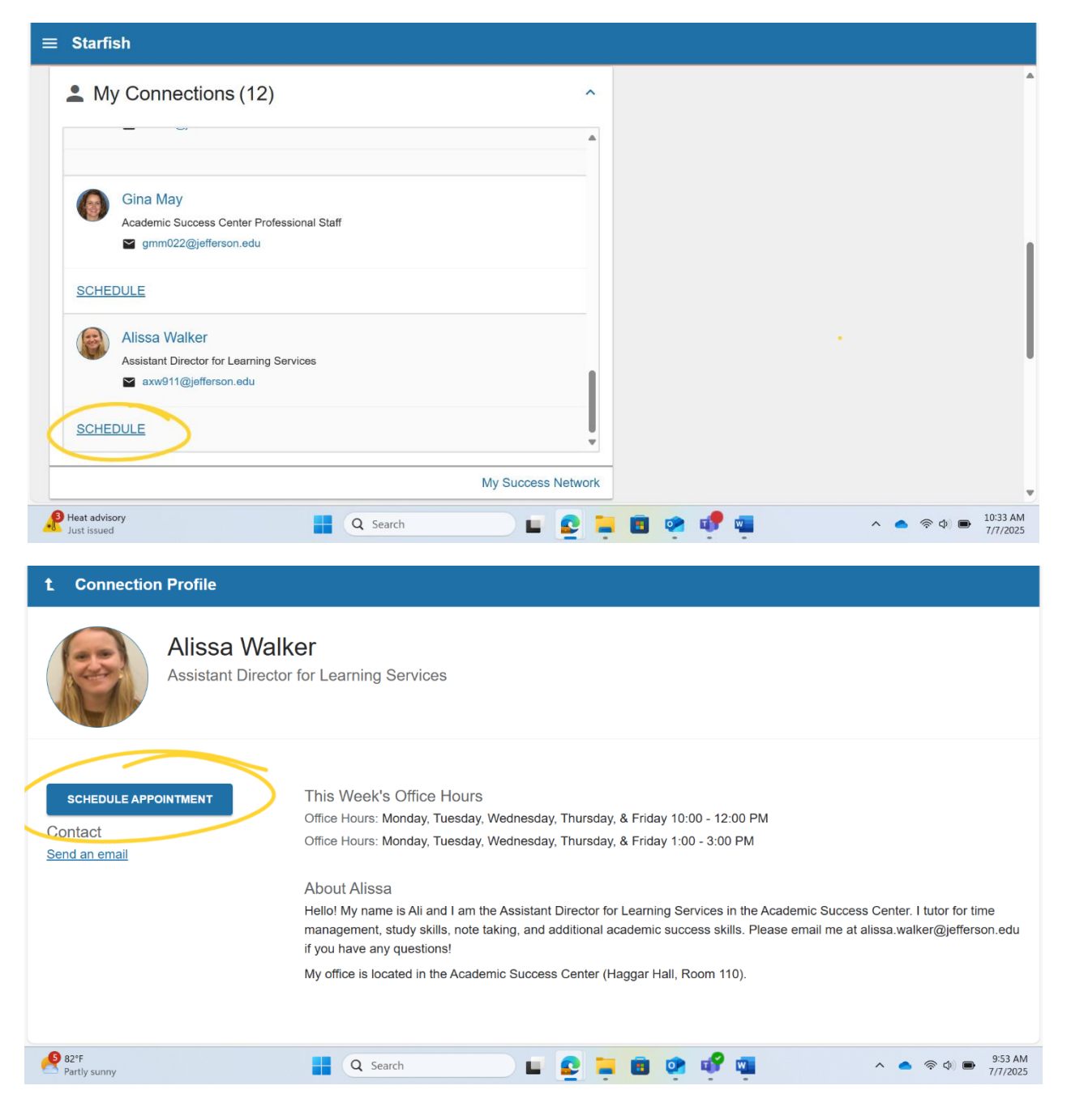

2. Click the type of appointment you are looking for and then select "**Continue**" at the bottom right corner.

| t Schedule Appointment |                                                           |                       |  |  |  |  |  |  |  |  |
|------------------------|-----------------------------------------------------------|-----------------------|--|--|--|--|--|--|--|--|
|                        | Alissa Walker<br>Assistant Director for Learning Services |                       |  |  |  |  |  |  |  |  |
| * What do you          | need help with?                                           |                       |  |  |  |  |  |  |  |  |
| Academic Succ          | cess Skills                                               | ^                     |  |  |  |  |  |  |  |  |
| Other Academ           | mic Success Skills help                                   | Reading Comprehension |  |  |  |  |  |  |  |  |
| Study Strategi         | gies O                                                    | īme Management        |  |  |  |  |  |  |  |  |
| Peer Tutoring          |                                                           |                       |  |  |  |  |  |  |  |  |
| CANCEL                 |                                                           | CONTINUE              |  |  |  |  |  |  |  |  |
| 82°F<br>Partly sunny   | 🚆 Q Search 🔲 🖬                                            | E      O              |  |  |  |  |  |  |  |  |

3. Click on the available day and time you want and then select "**Continue**" at the bottom right corner.

| 1 Schedule Appointment                                                                 |                  |     |    |     |    |               |                   |                                                       |                                 |  |  |  |
|----------------------------------------------------------------------------------------|------------------|-----|----|-----|----|---------------|-------------------|-------------------------------------------------------|---------------------------------|--|--|--|
| What day and time works for you?                                                       |                  |     |    |     |    |               |                   |                                                       |                                 |  |  |  |
| The appointment times you see do not overlap with your already scheduled appointments. |                  |     |    |     |    |               |                   |                                                       |                                 |  |  |  |
| 07-07-2025 $ ightarrow$ 07-28-2025                                                     |                  |     |    |     |    | 07-2          | 8-202             | 5<br>Session Type                                     |                                 |  |  |  |
| $\leftarrow$ July 2025 $\rightarrow$                                                   |                  |     |    | )25 |    | $\rightarrow$ | All session types |                                                       |                                 |  |  |  |
|                                                                                        | Su               | Mo  | Tu | We  | Th | Fr            | Sa                | * Available Annointments                              |                                 |  |  |  |
|                                                                                        |                  |     | 1  | 2   | 3  | 4             | 5                 |                                                       |                                 |  |  |  |
|                                                                                        | 6                | 7   | 8  | 9   | 10 | 11            | 12                | Tuesday, July 08                                      | 8 available                     |  |  |  |
|                                                                                        | 13               | 14  | 15 | 16  | 17 | 18            | 19                | ○ 10:00 am - 10:30 am                                 | 30m                             |  |  |  |
|                                                                                        | 20               | 21  | 22 | 23  | 24 | 25            | 26                | Multiple appointment locations                        |                                 |  |  |  |
|                                                                                        | 27               | 28  | 29 | 30  | 31 |               |                   |                                                       |                                 |  |  |  |
|                                                                                        |                  |     |    |     |    |               |                   | 10:30 am - 11:00 am<br>Multiple appointment locations | 30m                             |  |  |  |
| BA                                                                                     | <u>CK</u>        |     |    |     |    |               |                   |                                                       | CONTINUE                        |  |  |  |
| 100 B                                                                                  | 2°F<br>artly sur | nny |    |     |    |               |                   | 🚦 🔍 Search 🗳 🖬 😰 📮 🖻 💇 💞 🚎                            | へ 🍙 (奈 如) 🎟 9:54 AM<br>7/7/2025 |  |  |  |

4. Choose your location and add what you are looking to accomplish during the appointment, then select "**Confirm**" in the bottom right corner.

| Alissa vvalker           Assistant Director for Learning Servi | ices                                                                                                    |
|----------------------------------------------------------------|----------------------------------------------------------------------------------------------------|
| Does this look correct?                                        |                                                                                                    |
| Date and Time<br>Tuesday, July 08<br>10:30 am – 11:00 am       | Reason for Visit<br>Study Strategies <u>Change</u>                                                                                                    |
| *Location                                                      | If you want, tell us a little bit about what's going on so we can help<br>I would like to discuss study strategies to help me prepare for my upcoming<br>Chemistry I exam. |
| Academic Success Center - Room 110<br>Zoom                     |                                                                                                    |
| BACK                                                           | CONFIRM                                                                                                    |
| Q Search                                                       | A 🕹 🐑 📼 🔅 👘 📬 👘 🔹 🛋 📮 💁                                                                                                    |

- 5. You will then see the confirmation page. Your appointment has been created!
  - a. You will receive an email confirmation. If your appointment is on Zoom, you will find the Zoom link either in the appointment confirmation email or on your calendar in Starfish.

| t Schedule Appointment                                                               |                                   |
|--------------------------------------------------------------------------------------|-----------------------------------|
| I look forward to seeing you!                                                        | ×                                 |
| Alissa Walker<br>Assistant Director for Learning Services                            |                                   |
| Date and Time                                                                        | Reason for Visit                  |
| Tuesday, July 08<br>10:30 am – 11:00 am                                              | Study Strategies                  |
|                                                                                      | Make a change to this appointment |
| Location                                                                             |                                   |
| Zoom<br>https://Jefferson.zoom.us/ij/6073508432 Meeting ID: 607 350 8432             | Return to the main Services page  |
|                                                                                      | View all upcoming appointments    |
| Student Note                                                                         |                                   |
| I would like to discuss study strategies to help me prepare for<br>Chemistry I exam. | med X                             |
| 🖉 82°F 🔤 Q Search                                                                    | 🖬 💽 🧮 🗊 🔐 🚮 🔷 🔺 🔿 955 AM          |

6. Once you are back on the Starfish homepage, you will see the scheduled appointment on your calendar. The appointment will also be added to your Jefferson Microsoft Outlook Calendar, which can be located through the Microsoft Outlook email app.

### **Option 2: Using "My Services"**

1. Click on the Service you are looking for and select "SCHEDULE".

| ≡ Starfis   | sh                                                                                                    |         |
|-------------|----------------------------------------------------------------------------------------------------|---------|
| 🏦 My        | / Services (4)                                                                                                    | ^       |
|             |                                                                                                    | <b></b> |
|             | Writing Tutoring                                                                                                    |         |
|             | O Monday through Thursday, 9am-8pm; Fridays 9am-5pm; Saturdays & Sundays 12pm -<br>4pm (weekend hours located in Gutman Library) |         |
|             | Academic Success Center, Haggar Hall                                                                                             |         |
| SCHED       | DULE CALL                                                                                                    |         |
|             | Academic Success Skills Tutoring                                                                                                 |         |
|             | S Monday through Thursday 9am - 8pm; Fridays 9am-5pm                                                                             |         |
|             | <ul> <li>Academic Success Center, Haggar Hall</li> </ul>                                                                         | 1       |
| SCHED       | DULE CALL                                                                                                    | Ļ       |
|             | My Success Ne                                                                                                    | twork   |
| Flood watch | n 📲 Q Search 🔲                                                                                                    |         |

- 2. Click the type of appointment you are looking for and then select "**Continue**" at the bottom right corner.
- 3. Follow the same steps listed above in option 1 until you reach the "**Confirmation**" screen.

## **Canceling or Rescheduling an Appointment**

You can cancel or reschedule your appointment by clicking on the appointment in the calendar on your Starfish Dashboard.

| ≡ Starfish                                                                                            | Tuesday, 07-08-2025                                                              |
|----------------------------------------------------------------------------------------------------|----------------------------------------------------------------------------------|
| Choose Date:                                                                                          | 10:30-11:00 am  APPOINTMENT  Alissa Walker  Alissa Walker  Zoom Reason for Visit |
| July 7, 2025     Mo     Tu     We     Th     Fr     Sa       6     7     8     9     10     11     12 | Study Strategies                                                                 |
| 9 am                                                                                                  |                                                                                  |
| 11 am Study Strat                                                                                     |                                                                                  |
|                                                                                                    | • • • • • • • • • • • • • • • • • • •                                            |